# Hurtigguide KAIXIN | BVT01

1: **Koble til probe** før du skrur på maskinen. Rød prikk indikerer korrekt innsetting av kontakt.

## 2: System setting

- Trykk på 🕛 for å skru på maskinen.
- På touch screen trykk 🛞 for systeminnstillinger
- Trykk is for redigering av pasientinformasjon

## 3: Forbered skanning av pasient

- Posisjoner pasient slik musklene er avslappet
- Tilfør ultralydgele (minst mulig luftbobler)
- Plasser proben retning haleben, skanneknapp mot hodet til pasient
- Trykk skan a på proben, eller o på skjerm.
  Skjermbilde av pasient vil da aktiviseres.

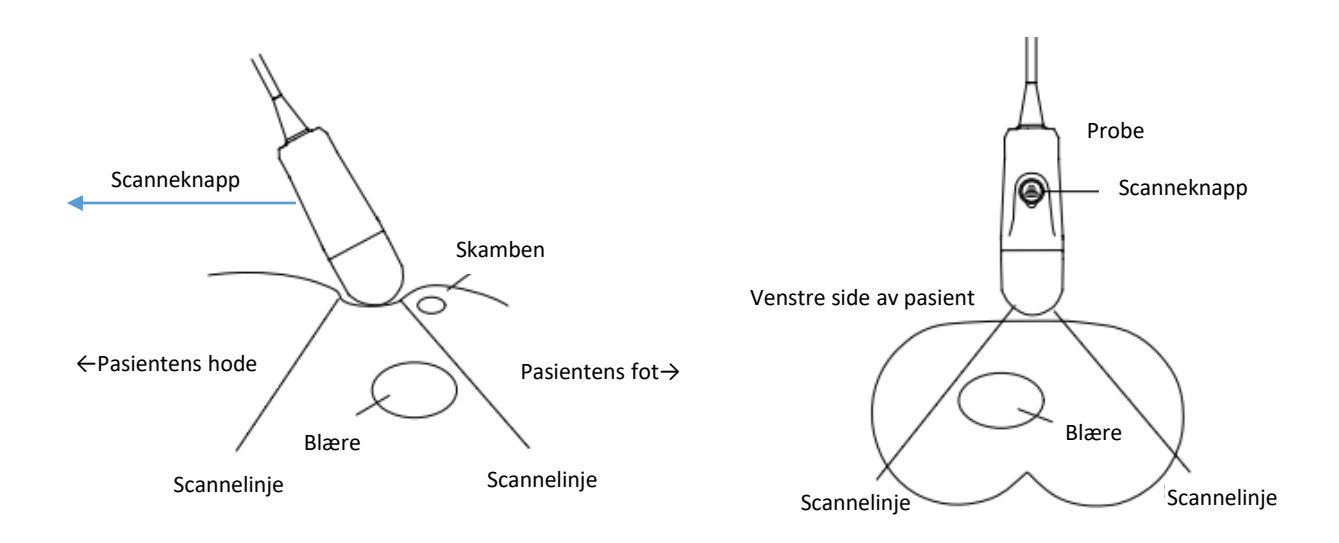

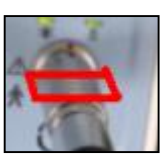

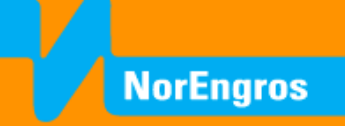

# Hurtigguide KAIXIN | BVT01

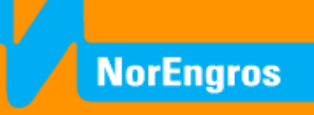

# 3: Forbered skanning av pasient - modus

| Trykk på <b>İ</b> for valg av modus: | Standar            | rd modus – 🛉 |
|--------------------------------------|--------------------|--------------|
|                                      | Overvekt modus – 🛉 |              |
|                                      | Barn               | modus – 🗱    |

Barnemodus er beregnet for aldersgruppen 6-12 år.

#### 4: Skanning av pasient

Med proben i korrekt posisjon trykk S på proben, eller på skjermen. Dette vil generere et skanneresultat som også viser blærevolum.

## 5: Tolkning

Etter gjennomført skanning viser maskinen 2 volumoppføringer (mL). Dette er forrige skan (øverst) og siste skan(nederst). Skanneren er 3D, tverrsnitt av blæren vises gjennom 12 bildeutsnitt. Se igjennom utsnitten ved hjelp av